### Comment installer Pulse pour le VPN

## Étape 1

Ouvrir un navigateur (internet explorer, chrome ou Firefox)

Inscrire comme adresse vpn.umontreal.ca

| ← → ⊂ ŵ                                      | 🖸 🔒 http | os://vpn.umontreal.ca/dana-na/auth/url_default/welcome.cgi                                      |
|----------------------------------------------|----------|-------------------------------------------------------------------------------------------------|
| Université de Montréal                       |          |                                                                                                 |
| Bienvenue au<br>Service d'accès              | S VPN    |                                                                                                 |
| Code d'identification<br>UNIP / mot de passe |          | Veuillez entrer votre code d'identification et<br>mot de passe, afin de valider votre identité. |
|                                              | Valider  |                                                                                                 |

# Étape 2

S'authentifier avec votre compte SIM (compte ace mot de passe de 8 caractères)

| → Ŭ ඣ Å https://vpn.umontreal.ca/         | /dana-na/auth/url_default/welcome.cgi                                                                       |
|-------------------------------------------|----------------------------------------------------------------------------------------------------|
| versité H<br>e Montréal                   |                                                                                                    |
| Bienvenue au<br>Service d'accès VPN       | Votre nom d'usager<br>pour sim                                                                              |
| Code d'identification UNIP / mot de passe | Veuillez entrer votre <b>code d'identification</b> et <b>mot de passe</b> , afin de valider votre identité. |
| Valider                                   |                                                                                                    |

## Étape 3

|                           | <ul> <li>O A https://vpn.umontreal.ca/dana/home/index.cgi</li> </ul>                                                                                    |                                                                                         |                                                                                                    |  |  |  |
|---------------------------|----------------------------------------------------------------------------------------------------|-----------------------------------------------------------------------------------------|----------------------------------------------------------------------------------------------------|--|--|--|
| Université<br>de Montréal |                                                                                                    | Logged-in as:<br>kartouts Page d'accus                                                  | Réunions                                                                                                    |  |  |  |
|                           | Bienvenue su service d'accès VDN kastoute. Vous vous être connecté sous la demière fois le Tue 17.484/0020 10:57                                        | 25 EDT da 132 204 26 47                                                                 |                                                                                                    |  |  |  |
|                           | *** Attention! ***<br>Peur scolder i Fade du service 1998, cliques [ <u>c]</u> .                                                                        |                                                                                         |                                                                                                    |  |  |  |
|                           | Signets Web                                                                                                    |                                                                                         | -                                                                                                    |  |  |  |
|                           | Libre-service Synchro<br>Lien pour accéder à votre libre-service Synchro. Pour accéder au module Carrière et poser votre candidature pour un poste offe | t à l'UdeM, veuillez sélectionner le lien VPN « Network Connect » ou « Pulse » ici-bas. | Ø                                                                                                    |  |  |  |
|                           | Formation Synchro Finances<br>Lien pour accéder au site de formation de l'environnement Synchro.                                                        |                                                                                         | D                                                                                                    |  |  |  |
|                           | Formation Synchro RH     Site de formation pour synchro RH.                                                                                             |                                                                                         | ₽                                                                                                    |  |  |  |
|                           | Fichiers                                                                                                    |                                                                                         | -                                                                                                    |  |  |  |
|                           | Partage de fichiers DOCUM     Vidocumumentreal.ca/cunté>                                                                                                | PEDIH                                                                                   | s windows                                                                                                    |  |  |  |
|                           | Sissions des applications clientes                                                                                                    |                                                                                         | -                                                                                                    |  |  |  |
|                           |                                                                                                    |                                                                                         | CONTRACTOR OF THE OWNER OF THE OWNER |  |  |  |

## Étape 4

La première fois il demande avec quoi exécuter l'application, ignorez ce message et cliquer sur l'arrière-plan pour demander de télécharger

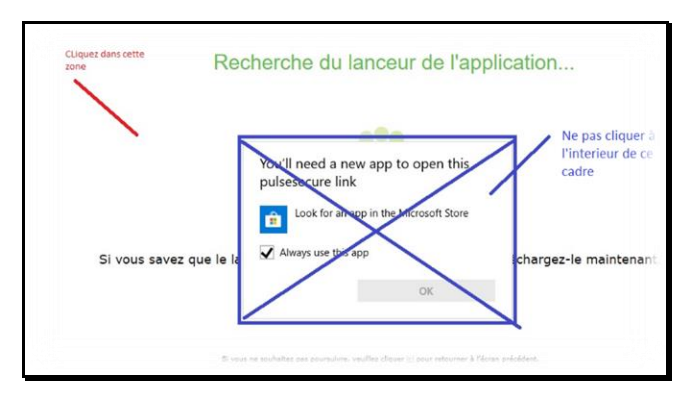

#### Vous obtiendrez cela

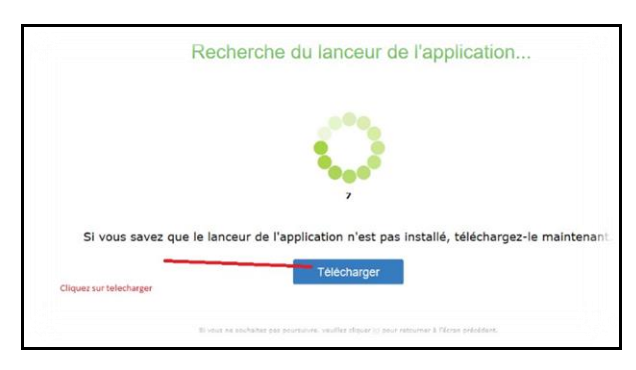

#### Puis cela

|                                                                                                    | Open File: Samuely Maximg Do you work to pay the file?                                                                                                    |
|----------------------------------------------------------------------------------------------------|----------------------------------------------------------------------------------------------------|
| Click                                                                                                    | New James Constant of Marine and Patrice and<br>Names Department of<br>Type: Western Solution Folgar<br>Free: Classifiant Office Mark Patrice and Patrice and<br>Free: Classifiant Office Mark Patrice and Patrice and Patr |
|                                                                                                    |                                                                                                    |
| Delse Secure Appl. www.mit                                                                                                | C Assess and Safers (party fits fits                                                                                                    |
| 😗 (ð) 🔛 o 💽                                                                                                    | This life too the Harms can be under they are can     evaluate the set of the set of the set o               |
|                                                                                                    | Click "Run"                                                                                                    |
| Une fois que vous aurez suivi les étapes ci-des                                                                           | sus, cliquez ICI pour procéder au lancement de Pulse.                                                                                                    |
| Nous vous recommandons de sélectionner les options                                                                        | « mémoriser » et « toujours » lors du processus d'installa                                                                                                    |
|                                                                                                    |                                                                                                    |
|                                                                                                    |                                                                                                    |
| Une fois que vous avez installé et démarré l'appi                                                                         | lication Pulse, celle-ci s'affiche dans la barre des tâches.                                                                                                    |
| Une fois que vous avez installé et démarré l'appi                                                                         | lication Pulse, celle-ci s'affiche dans la barre des tâches.                                                                                                    |
| Une fois que vous avez installé et démarré l'app                                                                          | lication Pulse, celle-ci s'affiche dans la barre des tâches.                                                                                                    |
| Une fois que vous avez installé et démarré l'appi                                                                         | lication Pulse, celle-ci s'affiche dans la barre des tâches.                                                                                                    |
| Une fois que vous avez installé et démarré l'appi                                                                         | lication Pulse, celle-ci s'affiche dans la barre des tâches.                                                                                                    |
| Une fois que vous avez Installé et démarré l'appi<br>7                                                                    | lication Pulse, celle-ci s'affiche dans la barre des tâches.                                                                                                    |
| Une fois que vous avez installé et démarré l'appl<br>7<br>Si vous ne souhaitez pas poursuivre, ve                         | lication Pulse, celle-ci s'affiche dans la barre des tâches.                                                                                                    |
| Une fois que vous avez installé et démarré l'appi<br>1<br>2<br>Si vous ne souhaitez pas poursuivre, ver                   | lication Pulse, celle-ci s'affiche dans la barre des tâches.                                                                                                    |
| Une fois que vous avez installé et démarré l'appl                                                                         | lication Pulse, celle-cl s'affiche dans la barre des tâches.                                                                                                    |
| Une fois que vous avez installé et démarré l'appi<br>T                                                                    | lication Pulse, celle-ci s'affiche dans la barre des tâches.<br>■ de finant<br>allez cliquer ig pour retourner à l'écran précédent.                                                                                                    |
| Une fois que vous avez Installé et démarré l'appl<br>Si vous ne souhaitez pas poursaivre, ve<br>Clinuez ici nour executer | lication Pulse, celle-ci s'affiche dans la barre des tâches.                                                                                                    |
| Une fois que vous avez installé et démarré l'appl                                                                         | lication Pulse, celle-ci s'affiche dans la barre des tâches.                                                                                                    |

#### Vous obtiendrez

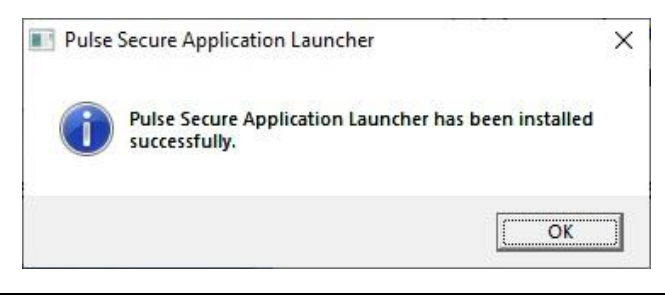

### Remarque :

Après cela il ne se passera rien

## Étape 5

Il va falloir relancer le vpn par le web comme à « l'étape 1 »

Ça vous dira que vous étés déjà connectés

Université de Montréal

| Oes selection | essions d'utilisateur sont ouverte<br>nner les sessions à fermer à la connexion (facult | es. Vous pouvez les fermer, bien que cela ne soit pas n<br>abf) | écessaire pour vous connecter         |                            |
|---------------|-----------------------------------------------------------------------------------------|-----------------------------------------------------------------|---------------------------------------|----------------------------|
|               | Login IP Address<br>132.204.26.47                                                       | Login Time<br>03/17/2020 10:57:25                               | Idle Time<br>0:01:26                  | Browser<br>Windows 10 Edge |
|               |                                                                                         | Me connecter (et éventuellement ferme                           | r les sessions sélectionnées) Annuler |                            |

Cliquez sur me connecter :

Me connecter (et éventuellement fermer les sessions sélectionnées)

## Étape 6

Refaite l'étape 3, c'est à dire cliquez sur Démarrer

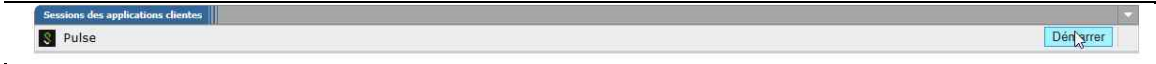

Cette fois-ci il vous demandera si vous voulez exécuter ce Pulse avec « Pulse secure application launcher »

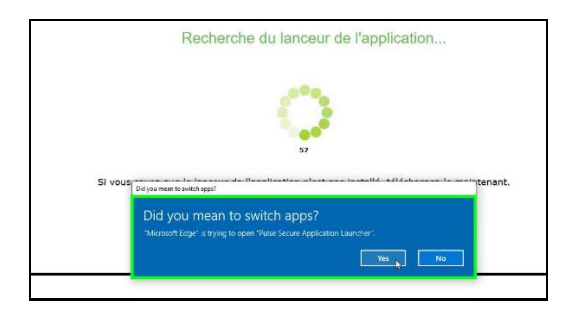

Vous répondez oui, vous obtiendrez alors cette Puis vous aurez cette fenêtre

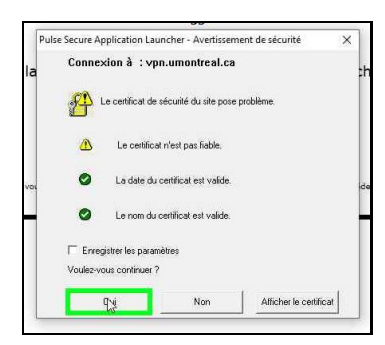

#### Puis celle-ci

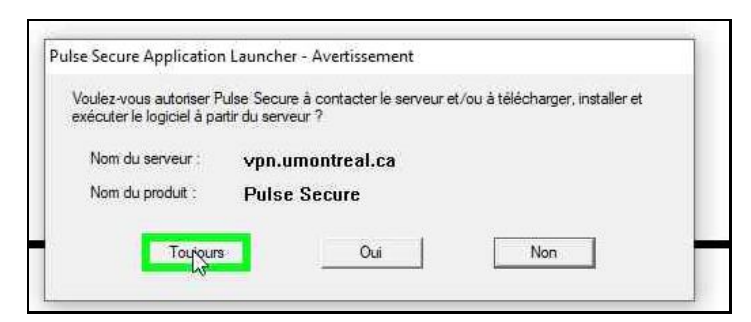

Ainsi de suite jusqu'à voir apparaitre en bas à droite de l'écran proche de l'horloge cette icone

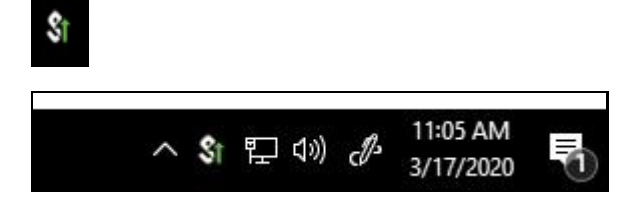

### Étape 7 : Connexion

Après cela a chaque que fois que vous voudrez vous connecter il suffira de cliquer avec le bouton droit de la souris sur l'icône voire l'image en dessous

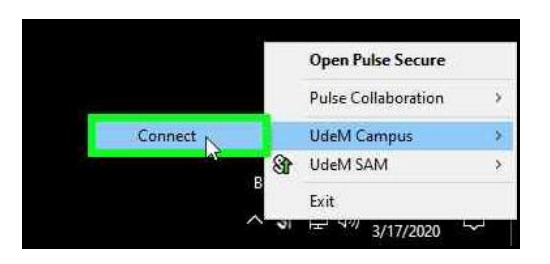

La connexion a UdeM SAM n'est pas appropriée mais plutôt UdeM Campus.

Remarque la petite flèche verte a droite de l'icône veut dire que vous êtes connecté, dans le cas de l'image UdeM SAM est connecté je dois le déconnecter cette connexion ne nous sert à rien dans ce cas

## Étape 8 : la déconnexion

Pour me déconnecter :

Toujours bouton droit sur l'icone

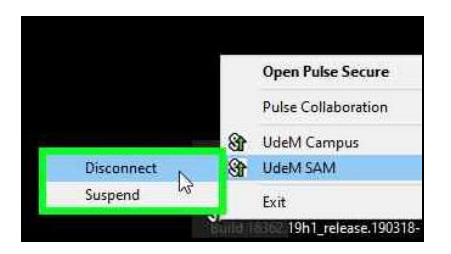